<sup>薬学情報処理演習 第1回</sup> 表計算ソフト(Excel)の 基本的な使い方

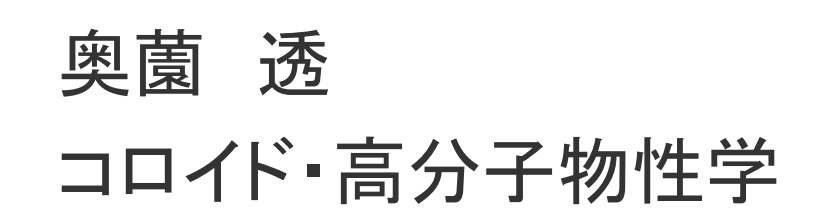

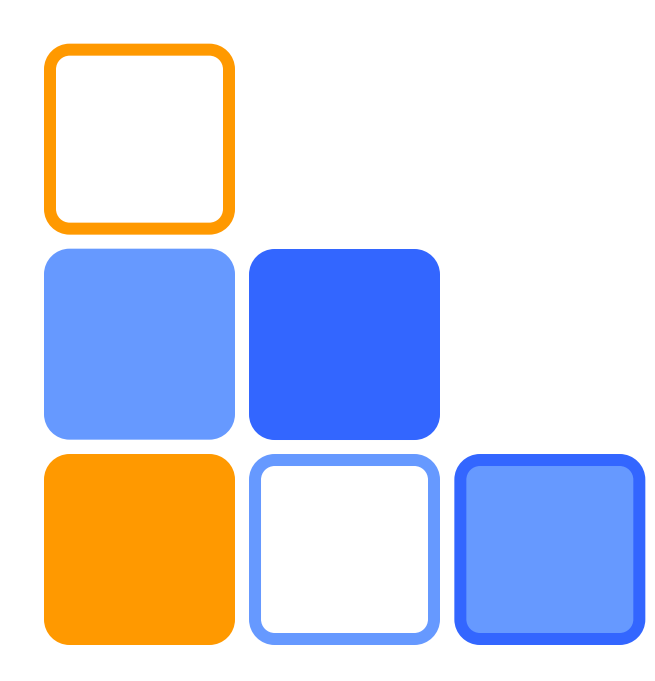

## - コンピュータの起動から終了まで

- コンピュータの電源を入れる。
- CAMPUS CARD をセットする。
- □ IDとパスワードを入力し、Windows にログイン する。
- □目的の作業を行う。
  - アプリケーションの起動
  - アプリケーションの終了
- Windows のシャットダウンを行う。
  - 電源は自動的に切れる。
- CAMPUS CARD を忘れずに抜く。

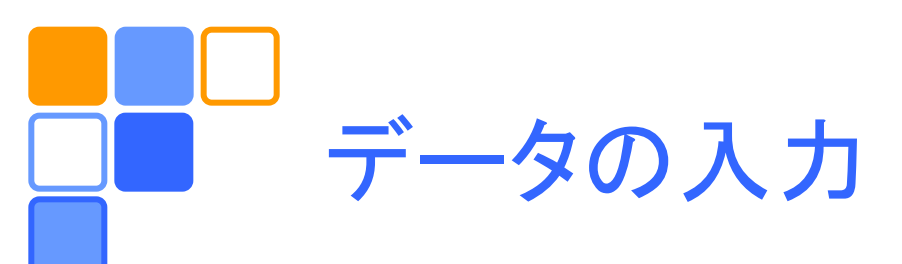

## □ 入力したい場所(セル)をクリックし、データを入 力する。

- 数値データは半角英数文字で入力する。

| Sample | Х | Y  | X+Y | X*Y | X/Y | X^2 | (X*Y)^(1/2) |
|--------|---|----|-----|-----|-----|-----|-------------|
| А      | 1 | 23 |     |     |     |     |             |
| В      | 2 | 19 |     |     |     |     |             |
| С      | 3 | 17 |     |     |     |     |             |
| D      | 5 | 13 |     |     |     |     |             |
| E      | 7 | 11 |     |     |     |     |             |
| 計      |   |    |     |     |     |     |             |
| 平均     |   |    |     |     |     |     |             |
| 最大     |   |    |     |     |     |     |             |
| 最小     |   |    |     |     |     |     |             |

演算と関数の使用

データを用いて計算したいときには、先頭に「=」 をつけて計算式を入力する。

- データはセルの番地(列番号と行番号からなる)に よって参照できる。

- オートフィル機能を利用すると便利。

□ 関数も同様に使用できる。

|                      |   | Α      | В          | С  | D      | ← 列番号 |
|----------------------|---|--------|------------|----|--------|-------|
| <b>行</b><br>番 →<br>号 | 1 | Sample | Х          | Y  | X+Y    |       |
|                      | 2 | А      | 1          | 23 | =B2+C2 |       |
|                      | 3 | В      | 2          | 19 |        |       |
|                      | 4 | С      | 3          | 17 |        |       |
|                      | 5 | D      | 5          | 13 |        |       |
|                      | 6 | E      | 7          | 11 |        |       |
|                      | 7 | 計      | =SUM(B2:B6 | 6) |        |       |
|                      |   |        |            |    |        |       |

4

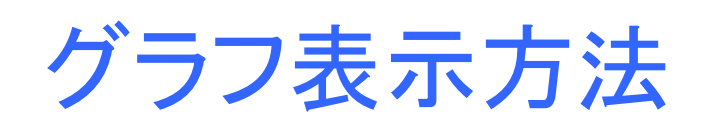

## □ 以下のデータを入力してグラフにしてみよう。

| 表2 | 電気製品生産高年度別 |       |       |       |       |  |  |
|----|------------|-------|-------|-------|-------|--|--|
|    | (単位:千台)    |       |       |       |       |  |  |
|    |            | 1970年 | 1980年 | 1990年 | 2000年 |  |  |
|    | 冷蔵庫        | 2631  | 4282  | 5048  | 4224  |  |  |
|    | レンジ        | 414   | 1876  | 4673  | 2868  |  |  |
|    | テレビ        | 6399  | 10909 | 13243 | 2344  |  |  |
|    | VTR        |       | 4441  | 31540 | 5513  |  |  |

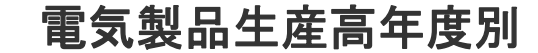

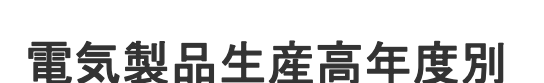

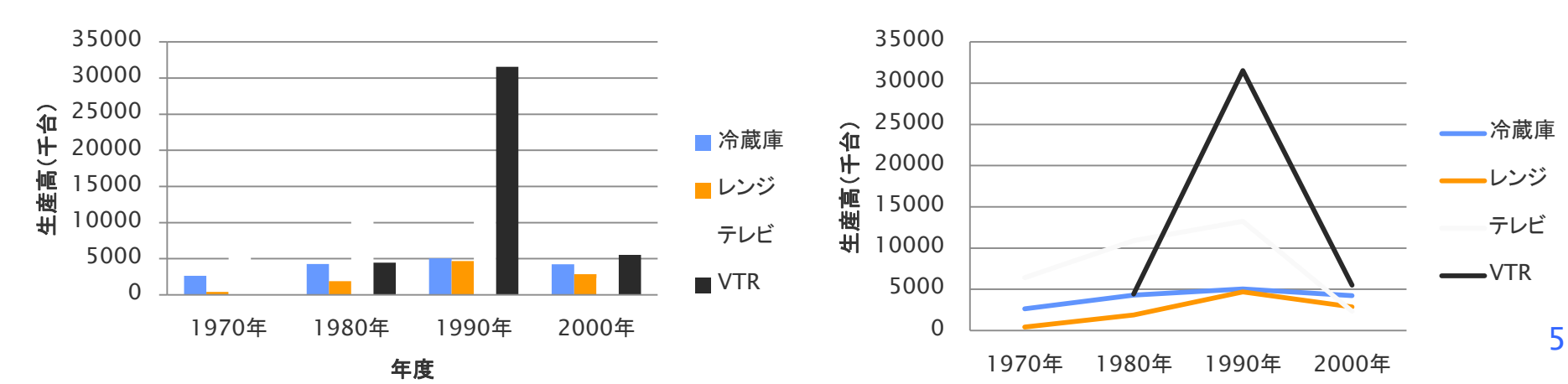

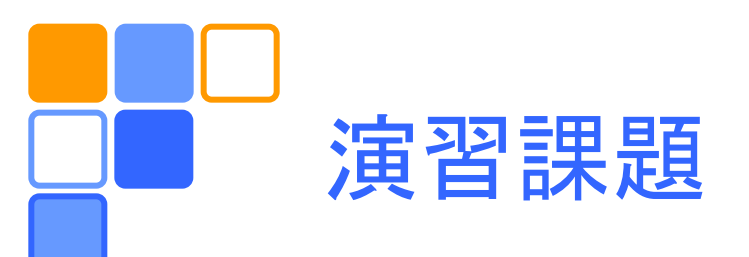

## □ 表1を完成させる。 □ 表2のデータを3種類のグラフで表現する。

上記の課題をレポートとしてA4用紙1枚にまとめ、 学籍番号、氏名(自筆)を明記してこの時間内に 提出。